## 【ダイヤル桁間タイマの設定】

## メニュー画面で[IP電話設定]をクリックし、下記に表示される"ダイヤル 桁間タイマ"の秒数を4~8秒で設定できます。(初期値:4秒)

ダイヤル桁間タイマ:ダイヤルを入力してから発信までの時間

| 品の確認                                                                                                    | ナンバー・ディスプレイ                | ○使用する ◎使用しない                                                                                         |
|----------------------------------------------------------------------------------------------------|----------------------------|----------------------------------------------------------------------------------------------------|
| <ul> <li>と Tif #1807 ut it 2</li> <li>ン 他設定</li> <li>P アダプタの再起動</li> <li>場 リンみ 部 割り込み 部</li> <li>場 リンみ 部</li> <li>場 し ひょ アの 更新</li> <li>TiP 電話利</li> </ul> | キャッチホンサービスの有無と<br>割り込み音の有無 | <ul> <li>○ キャッチホン契約あり,割り込み音あり</li> <li>◎ キャッチホン契約なし,割り込み音あり</li> <li>○ キャッチホン契約なし,割り込み音なし</li> </ul> |
|                                                                                                    | 電話回線の種別                    | C 10 pps<br>C 20 pps<br>⊙ PB                                                                         |
|                                                                                                    | IP 電話利用時の番号通知              | ◎ 通知する ○ 通知しない                                                                                       |
|                                                                                                    | ダイヤル桁間タイマ                  | <ul> <li>● 4秒</li> <li>○ 5秒</li> <li>○ 6秒</li> <li>○ 7秒</li> <li>○ 8秒</li> </ul>                     |

IP電話設定画面

## 【自動アップデート機能の設定】

現在Ver2.69以下でご利用中のお客様で、自動アップデート機能を有効に するためには、以下の設定が必須となります。

メニュー画面にて「設定情報の確認」をクリック。

その下に表示される「設定情報の確認」をクリック。

IP電話サービスの設定値の中の「アップデートURL」に 「http://www.cpeinfo.jp/」を入力。

「設定変更」をクリック。

自動的に再起動し、設定が完了します。

<u>既に に「http://www.cpeinfo.jp/」が入っている場合は、本設定は必要あ</u> <u>りません。</u>

| ipphone.plals.or.jp<br>5060                                                                                                    |
|----------------------------------------------------------------------------------------------------|
| ドレス ipphone plala or jp<br>ドレス ipphone plala or jp<br>ipphone glala or jp<br>pla8eh5mnbd9cs<br>insorts http://www.cpeinfo.jp/ と入力しまる<br>042 |
|                                                                                                    |